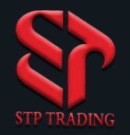

### **Change the password** of MetaTrader 5 software in Windows version

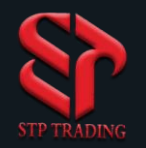

### Change the password in Windows version

1. First, click on the **Tools** section.

2. Then click on Options.

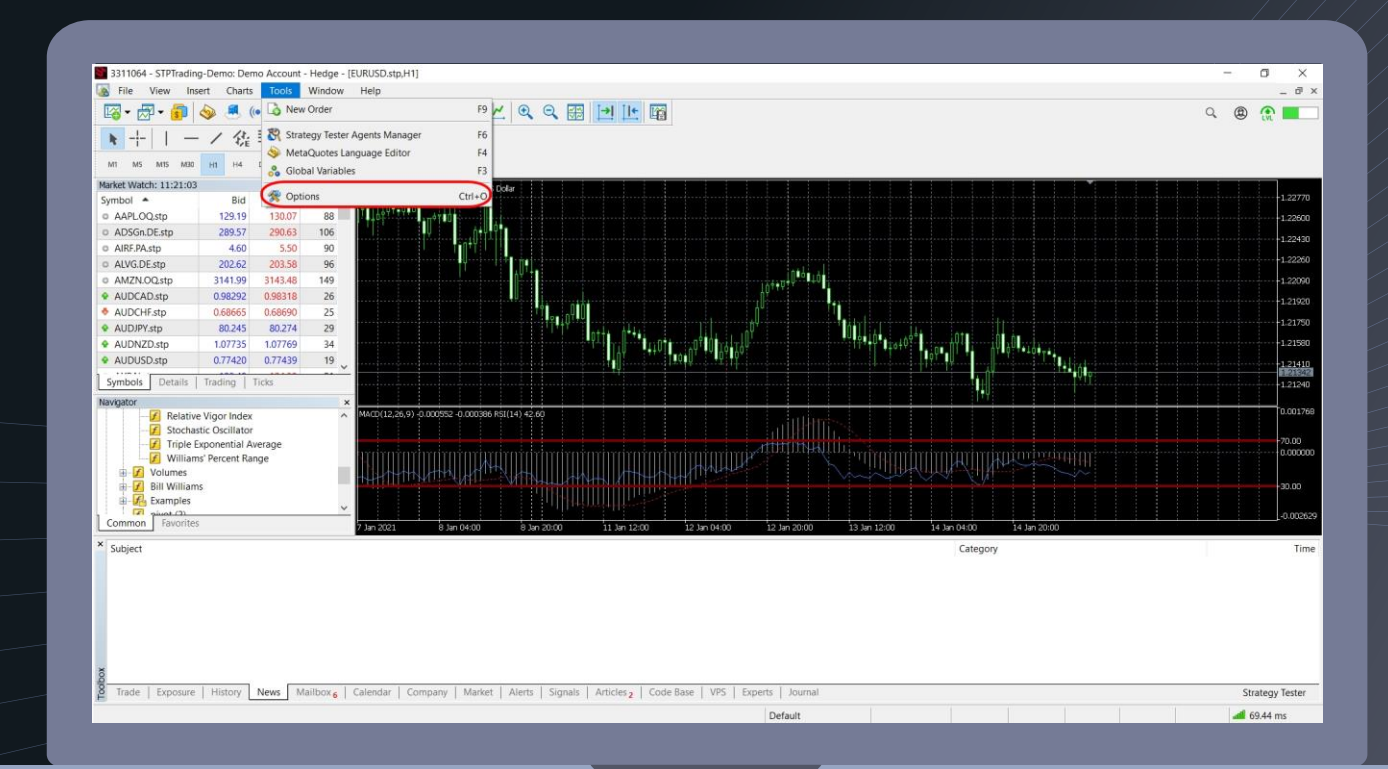

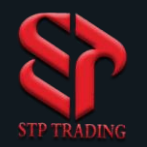

#### Change the password in Windows version

# 3. Click on change botton.

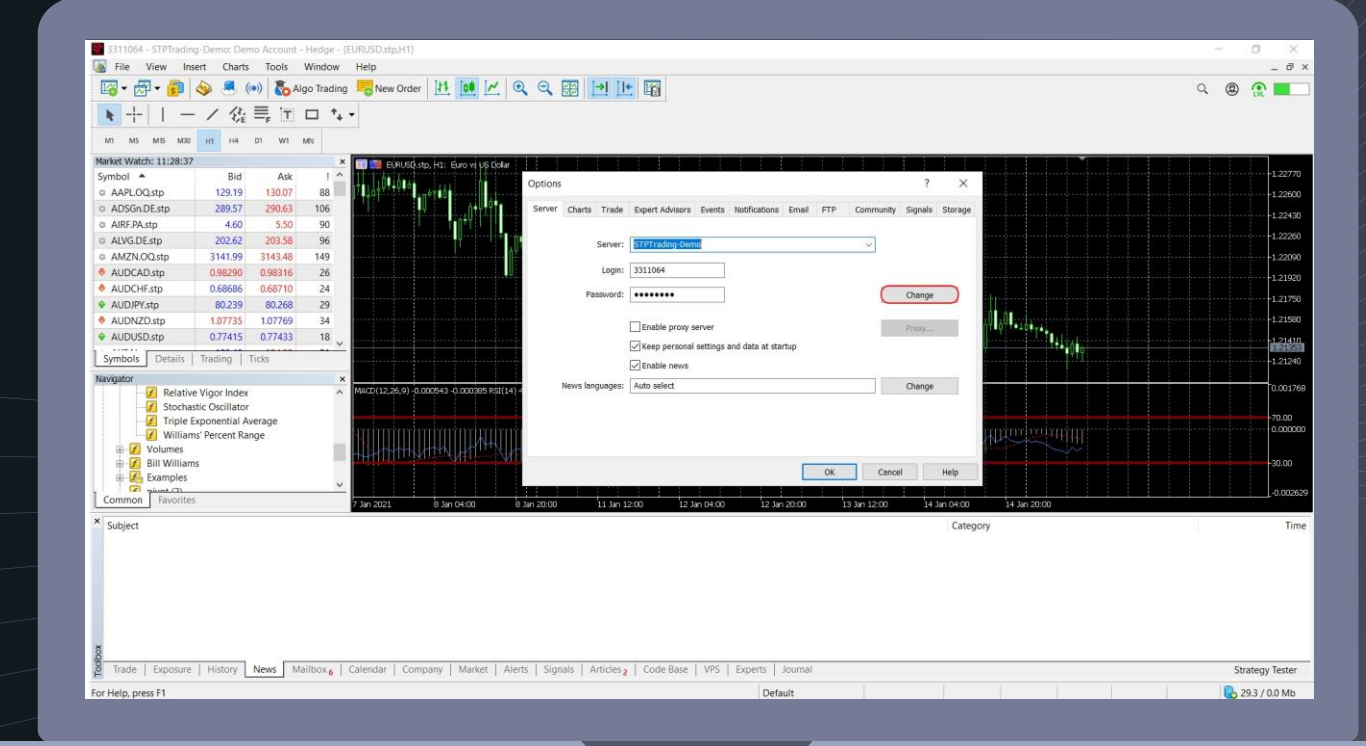

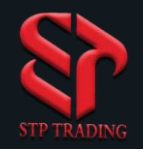

### Change the password in Windows version

4. Enter your previous password in the current password field.

5. Enter the new password in the New password field.

6.In the Confirm field, repeat the new password. 7. Then click Ok.

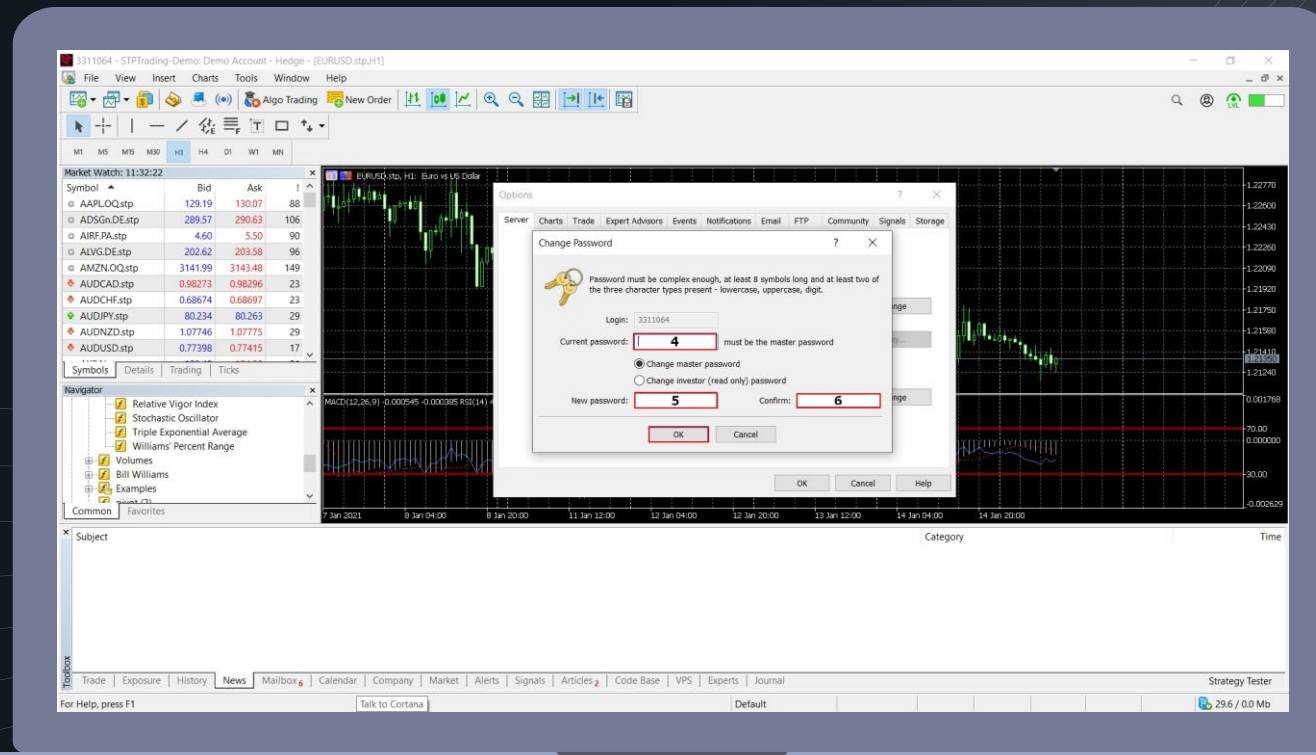

# **STP Trading broker**

**STP Trading broker** is one of the few NDD brokers that provides safe and secure services to traders around the world and all accounts are connected to the reference bank in the United Kingdom, and all accounts are covered by insurance from the time the account is charged Experience all kinds of accounts with floating compact spreads on this broker's very fast platform